## **Loading Instructions**

Thank you for installing the GETLinked Suite. Before installing, please close all other programs.

## The following will assist you in downloading from our website:

To download the GETLinked Suite from our website, go to the Downloads section of our website at <u>www.getlinked.ws</u>. In the Downloads section, click '*Download now*'. It will ask you for your 10-digit primary phone number. If you have not registered on our site, you will be asked to fill out the registration screen. Once the primary number and registration information is complete, you will be able to Download.

When the download begins you will be asked whether you want to '*Run this program from its current location*' or '*Save this program to disk*.'

| File Download | ×                                                                                                    |
|---------------|----------------------------------------------------------------------------------------------------|
|               | You have chosen to download a file from this location.<br>getlinked.exe from www.getlinked.ws<br>What would you like to do with this file?<br>Bun this program from its current location<br>Save this program to disk<br>Always ask before opening this type of file |
|               | OK Cancel More Info                                                                                                    |

Choose '*Save this program to disk*' and click OK. A browse window will open. Please choose where you would like to save the program. Please keep track of where you are saving the program, you will need this information to start the installation of the product below.

Once the program is finished downloading, browse to the folder in which you saved the program and double-click the GETLinkedSuite.exe. The InstallShield setup will begin and you will see the following welcome screen.

## The following will assist you in running the InstallShield setup program:

The next two screens are for a downloaded version only. If you are installing from a CDROM, please skip down two screen shots.

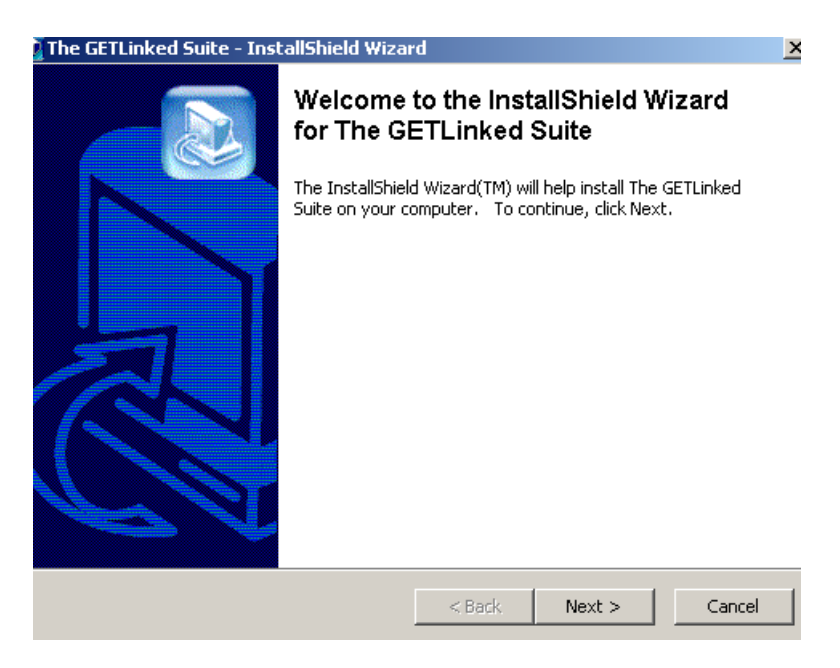

When this welcome screen appears click Next.

| The GETLinked Suite - InstallShield Wizard                                                                                                    | × |
|----------------------------------------------------------------------------------------------------|---|
| License Agreement<br>Please read the following license agreement carefully.                                                                                                    |   |
|                                                                                                    |   |
| CUSTOMER SOFTWARE LICENSE AGREEMENT AND REGISTRATION INFORMATION<br>IMPORTANT - READ CAREFULLY BEFORE INSTALLING SOFTWARE. By installing the<br>software, you indicate your acceptance of the following Software License Agreement.                                                                                                    |   |
| Accounting Solutions, Inc.                                                                                                    |   |
| License Agreement<br>This is a legal agreement between you (either an individual or an entity) and Accounting<br>Solutions, Inc. By installing this software you are agreeing to be bound by the terms of<br>this agreement. If you do not agree to the terms of this agreement, promptly return the<br>software and accompanying items (including written materials and binders or other<br>containers) to the place where you obtained them for a full refund. |   |
| I accept the terms in the license agreement                                                                                                    |   |
| O I do not accept the terms in the license agreement                                                                                                    |   |
| stallShield                                                                                                    |   |
| < Back Next > Cancel                                                                                                    |   |

The License agreement screen will then appear. Please read the license agreement carefully. If you accept the terms of the license agreement, click the accept button, then click **Next**. If you do not accept the terms of the agreement, you cannot load the software.

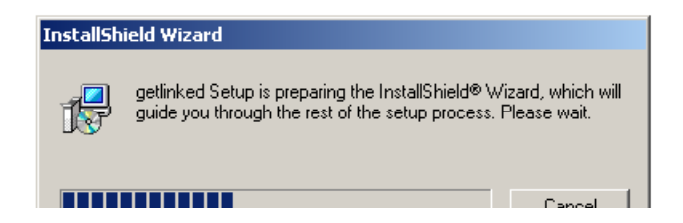

GETLinked will begin to prepare for installation

| GETLinked Setup |                                                                                                    | × |
|-----------------|----------------------------------------------------------------------------------------------------|---|
|                 | Welcome to the InstallShield Wizard for The<br>GETLinked Suite<br>The InstallShield® Wizard will install The GETLinked Suite<br>on your computer. To continue, click Next. |   |
|                 | < Back Next > Cancel                                                                                                    |   |

When this welcome screen appears, click Next.

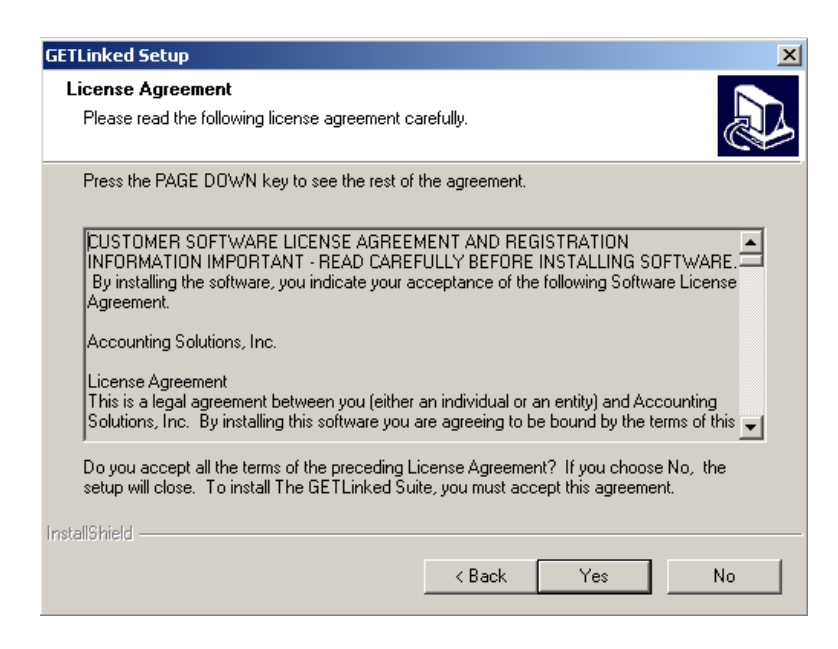

The License agreement screen will then appear. Please read the license agreement carefully. If you accept the terms of the license agreement, click the **Yes** button. If you do not accept the terms of the agreement, you cannot load the software.

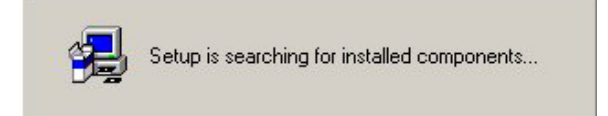

The setup will then search your system. This may take several minutes.

| GETLinked Setup                                                                                                    | ×   |
|----------------------------------------------------------------------------------------------------|-----|
| Choose Destination Location                                                                                         |     |
| Select folder where Setup will install files.                                                                       |     |
| Setup will install The GETLinked Suite in the following folder.                                                     |     |
| To install to this folder, click Next. To install to a different folder, click Browse and select<br>another folder. |     |
|                                                                                                    |     |
| ┌─ Destination Folder                                                                                               |     |
| C:\GETLinked Browse                                                                                                 |     |
| InstallShield                                                                                                    |     |
| < Back Next > Can                                                                                                   | cel |

When the destination screen appears, please choose where you would like GETLinked to be installed. If you would like to install in a directory other than C:\GETLinked, click the Browse button and input your destination. If you would like to install GETLinked in the C:\GETLinked directory, click **Next**.

| GETLinked Setup                                                                                        |                                                                       | ×        |
|----------------------------------------------------------------------------------------------------|-----------------------------------------------------------------------|----------|
| Select Program Folder<br>Please select a program folder.                                               |                                                                       |          |
| Setup will add program icons to the Program Fol<br>name, or select one from the existing folders list. | lder listed below. You may type a new fold<br>Click Next to continue. | ler      |
| Program Folders:                                                                                       |                                                                       |          |
| GETLinked                                                                                              |                                                                       |          |
| Existing Folders:<br>Accessories                                                                       |                                                                       |          |
| Administrative Tools                                                                                   |                                                                       | -        |
| Graphics                                                                                               |                                                                       |          |
| InstallShield Professional 2000                                                                        |                                                                       |          |
| Intenet<br>Norton AntiVirus                                                                            |                                                                       |          |
| Office                                                                                                 |                                                                       |          |
| preview for Windows                                                                                    |                                                                       | <u> </u> |
| InstellShield                                                                                          |                                                                       |          |
| n acchannana                                                                                           |                                                                       |          |
|                                                                                                    | <back next=""> Car</back>                                             | icel     |

When the Program folder screen appears, choose where you would like the shortcuts for GETLinked to be installed in your Start menu. The default is GETLinked. Click **Next** when you make your choice.

| GETLinked Setup                                                   | ×      |
|-------------------------------------------------------------------|--------|
| Setup Status                                                      |        |
| The GETLinked Suite Setup is performing the requested operations. |        |
| Installing: Copying program files                                 |        |
| C:\GETLinked\GETLinked.dic                                        |        |
| 37%                                                               |        |
|                                                                   |        |
|                                                                   |        |
|                                                                   |        |
|                                                                   |        |
|                                                                   |        |
| Instal/Shield                                                     |        |
|                                                                   | Cancel |

This screen will appear while GETLinked is being installed. It shows the progression of the installation

| GETLinked Setup | InstallShield Wizard Complete<br>The InstallShield Wizard has successfully installed The<br>GETLinked Suite. Before you can use the program, you must<br>restart your computer.                  |
|-----------------|----------------------------------------------------------------------------------------------------|
|                 | <ul> <li>Yes, I want to restart my computer now.</li> <li>No, I will restart my computer later.</li> <li>Remove any disks from their drives, and then click Finish to complete setup.</li> </ul> |
|                 | < Back Finish Cancel                                                                                                    |

When GETLinked is finished installing, it will ask you to reboot your computer. Please ensure that all unsaved work is saved and programs are closed before clicking **Finish**. **DO NOT** run GETLinked before you reboot your computer.